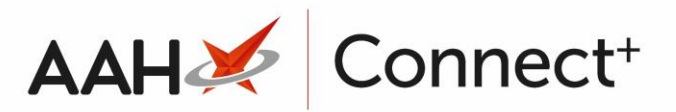

## Updating and Saving the Stock Count Queue

- 1. From the top *Uncounted* section of the Branch <u>SAC</u> Manager, locate an item in the grid, and enter the number of counted packs and units.
- Once you are done entering both values, the *Counted* column will update with a green tick icon.

| ProScript Connect<br>25 July 2016 11:02 | ▼        | Search (CTRL+S)                              | <del>,</del> Q   |             |       | 1            | 🕂   Re         | sponsible Pl               | harmacist Vio  | toria            | Smith   Use | er Victoria     | Smith      |            | 1 🗙      |
|-----------------------------------------|----------|----------------------------------------------|------------------|-------------|-------|--------------|----------------|----------------------------|----------------|------------------|-------------|-----------------|------------|------------|----------|
| My shortcuts                            | F        |                                              | 10 C 11          |             |       |              |                |                            |                |                  |             |                 |            |            |          |
| Redeem Owings                           |          | Search Stock Availab                         | llity Count Mana | iger 🔺      |       |              |                |                            |                |                  |             |                 |            |            |          |
| Reprints                                | 2        | F1 - Next Week                               | Previous Week    | F3 - Print  | Previ | ew F10 ·     | - Save 8       | Update Sto                 | ock   F11 - A  | Appro            | ve Counted  | Stock           | Card       |            |          |
| incprints (                             | -6       | SAC Cycle Week: 2 ()                         | Neek Commenci    | ng: 04/07/2 | 2016) | SAC CV       | le Start       | Date: 27/                  | 06/2016 54     | с с <sub>м</sub> | le End Dat  | e 31/07         | /2016      | Approval P | lending  |
| Ordering Manager                        | 7        | Uncounted                                    | Veek commence    | ng. 04/07/2 | .010) | Sheey        | ic start       | Date: 277                  | 00/2010 34     |                  |             | <b>c.</b> 51/07 | /2010      | Approved   | (1)      |
| Stock Control                           | <u> </u> | Product                                      |                  |             | Curr  | ent In Stor  | · k Dacks      | Current In                 | Stock Units    | Cou              | nted Dacks  | Counted         | Unite      | Counted    |          |
| Ctrl i                                  | -7       | Lavido orango SE 12.9                        | cachote (20) GA  | LEN         | 16    | 016          | .K T GCK3      | 226                        | I Stock Office | I.               | nico rucks  | counted         | onics      | counted    |          |
| Overdue Scripts<br>F8                   |          | Laxido orange SF 13.8g sachets (20) GALEN    |                  |             |       | -336<br>-336 |                |                            |                | -                |             |                 | _          |            |          |
| MDS Scripts Due                         |          | Amlodipine maleate 10mg tabs (28) SNG(NI)    |                  |             | OP    |              |                | 0                          |                |                  |             |                 |            |            |          |
| Ctrl F8<br>MDS Prep                     |          | Amlodipine maleate 10mg tabs (28) FOCUS      |                  |             | OP    |              | 0              |                            |                |                  |             |                 |            |            |          |
| in borrep                               | 9        | Amlodipine besilate 10mg tabs (28) ALMUS     |                  |             | 0P 0  |              | 0              | 0                          |                |                  |             |                 |            |            |          |
| MDS Manager<br>F1                       | 1        | Amlodipine besilate 10mg tabs (28) ACCORD HE |                  |             | OP    |              |                | 0                          |                |                  |             |                 |            |            | -        |
| SDM Manager                             | M        | 1                                            |                  |             |       |              |                |                            |                |                  | )           |                 |            |            | _        |
| ETP                                     |          | Counted                                      |                  |             |       |              |                |                            |                |                  |             |                 |            |            |          |
| Ctri                                    | Е        | Product                                      | Counted Packs    | Counted l   | Jnits | Variance     | Counte         | ed By                      | Date Cou       | nted             | Approved    | Ву              | Date       | Approved   | d        |
| RMS<br>Ctrl R                           |          | Abilify 15mg tabs (28                        | 5P15             | 155         |       | +198         | Thinoj         | as Jey                     | 08/07/20       | 08/07/2016 T     |             | ey              | 08/07/2016 |            | <u>~</u> |
|                                         |          | Paracetamol 1000mg 4P5 45                    |                  |             | +133  | Thinoj       | as Jey 08/07/2 |                            | 16             |                  |             |                 |            |            |          |
|                                         |          | Baclofen soln for inj 5                      | 2P               | 10          |       | +11          | Victori        | Victoria Smith 25/07/2     |                | 16               |             |                 |            |            | -        |
|                                         |          |                                              |                  |             |       |              |                |                            |                |                  |             |                 |            |            |          |
|                                         |          | Statistics                                   | Taraet           | •           |       |              |                |                            |                |                  |             |                 |            |            |          |
|                                         |          | Week 124                                     |                  |             |       | 5            |                | Current Week Progress      |                |                  |             |                 |            |            |          |
|                                         |          | Week 4 Cycle                                 |                  |             | 12    |              |                | Current SAC Cycle Progress |                |                  |             |                 |            |            |          |

- 3. Press [F10 Save & Update Stock].
- 4. A pop-up window displays, asking whether you want to update stock levels for the counted products.

| 💽 Stock Availability Count Manager    |                                  |  |  |  |  |  |  |  |
|---------------------------------------|----------------------------------|--|--|--|--|--|--|--|
| Are you sure you wish to update stock | levels for the counted products? |  |  |  |  |  |  |  |
| <u>Y</u> es                           | No                               |  |  |  |  |  |  |  |

5. Click **[Yes]**.

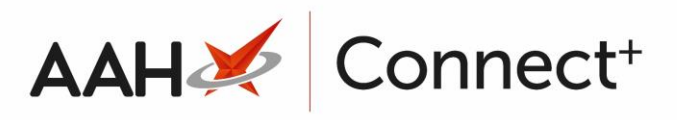

- 6. The items which have been updated and saved as counted will be removed from the top *Uncounted* grid and moved to the middle *Counted* grid.
- 7. Notice the statistics in the bottom *Statistics* section of the screen and the number of approvals pending Approval Pending (x) update accordingly.

| ProScript Conn<br>25 July 2016 11:10 | ect 🔻                                           | Search (CTRL+S)                              | - Q                                   |             |           | 1                                                               | 🔟   Re         | sponsible Pha          | rmacist Vio              | toria        | Smith   Use | er Victoria Sm | th — 🗆       | • ×             |
|--------------------------------------|-------------------------------------------------|----------------------------------------------|---------------------------------------|-------------|-----------|-----------------------------------------------------------------|----------------|------------------------|--------------------------|--------------|-------------|----------------|--------------|-----------------|
| My shortcuts                         | +                                               | Sauch Stack Augilal                          | allity Count Mana                     |             |           |                                                                 |                |                        |                          |              |             |                |              |                 |
| Redeem Owings                        |                                                 | Search Stock Availa                          |                                       |             |           |                                                                 |                |                        |                          |              |             |                | _            |                 |
| Reprints                             | F2                                              | F1 - Next Week F2 - Previous Week F3 - Print |                                       |             | Preview   | view F10 - Save & Update Stock F11 - Approve Counted Stock Card |                |                        |                          |              |             |                | i .          |                 |
| ·                                    | F6                                              | SAC Cycle Week: 2 (                          | Week Commenci                         | ng: 04/07/2 | 016)      | SAC Cyc                                                         | le Start       | t Date: 27/06          | 5/2016 SA                | C Cyd        | le End Dat  | e: 31/07/201   | 6 Approval P | Pendin <u>c</u> |
| Ordering Manage                      | er<br>F7                                        | Uncounted                                    |                                       | -           |           |                                                                 |                | 3                      |                          | -            |             |                | Approved     | (1)             |
| Stock Control                        | Ttrl E7                                         | Product                                      |                                       |             | Currer    | nt In Stoo                                                      | ck Packs       | Current In S           | tock Units               | Cou          | nted Packs  | Counted Uni    | s Counted    |                 |
| Overdue Scripts                      |                                                 | Laxido orange SF 13.8                        | do orange SF 13.8g sachets (20) GALEN |             |           | -16P16                                                          |                | -336                   |                          | 0P10         |             | 10             | ~            |                 |
| MDS Scripts Due                      | F8<br>Amlodipine maleate 10mg tabs (28) SNG(NI) |                                              |                                       | IG(NI)      | OP        | 0                                                               |                |                        |                          | 0P20         |             | 20             | ~            |                 |
| C                                    | Ctrl F8 Amlodipine maleate 10                   |                                              | 0mg tabs (28) FOCUS                   |             | OP        |                                                                 | 0              |                        |                          |              |             |                |              |                 |
| MDS Prep                             | F9                                              | Amlodipine besilate 10mg tabs (28) ALMUS     |                                       |             | OP        |                                                                 |                | 0                      |                          |              |             |                |              |                 |
| MDS Manager                          | F11                                             | Amlodipine besilate 10mg tabs (28) ACCORD HE |                                       |             | OP        |                                                                 |                | 0                      |                          |              |             |                |              | +               |
| SDM Manager                          | CHALL MA                                        |                                              |                                       |             |           |                                                                 |                |                        |                          |              |             |                | _            |                 |
| ETP                                  | CUTIVI                                          | Counted                                      |                                       |             | _         |                                                                 | _              |                        |                          |              |             |                |              |                 |
|                                      | Ctrl E                                          | Product                                      | Counted Packs                         | Counted U   | Jnits \   | /ariance                                                        | Counte         | ed By                  | Date Cou                 | nted         | Approved    | By Da          | te Approve   | d               |
| RMS<br>Ctrl R                        |                                                 | Abilify 15mg tabs (28 5P15 155               |                                       | 155         |           | +198                                                            | Thinoj         | as Jey                 | 08/07/2016               |              | Thinojas Je | ey 08          | /07/2016     | <u> </u>        |
|                                      |                                                 | Paracetamol 1000mg                           | 4P5                                   | 45          |           | +133                                                            | Thinoj         | as Jey 08/07/20:       |                          | 16           |             |                |              |                 |
| Back                                 |                                                 | Baclofen soln for inj 5                      | 2P                                    | 10          |           | +11                                                             | Victoria Smith |                        | 25/07/2016               |              |             |                |              | *               |
|                                      |                                                 | Statistics<br>Week 124<br>Week 4             | Actual                                | Cycle       | 335<br>L2 | 5                                                               |                | Current V<br>Current S | Veek Progr<br>AC Cycle P | ess<br>rogre | 55          | 3%             |              |                 |

## **Revision History**

| Version Number | Date       | Revision Details | Author(s)            |  |  |  |  |
|----------------|------------|------------------|----------------------|--|--|--|--|
| 1.0            | 16/08/2023 |                  | Joanne Hibbert-Gorst |  |  |  |  |
|                |            |                  |                      |  |  |  |  |

Not to be reproduced or copied without the consent of AAH Pharmaceuticals Limited 2023.

## **Contact us**

For more information contact: **Telephone: 0344 209 2601**